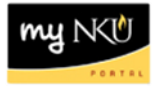

## **MSS – Display Quota Information**

Location(s):

myNKU – MSS tab

Purpose: Perform this procedure when you need to view sick and vacation accruals.

- 1. Log into myNKU
  - a. https://myNKU.nku.edu/irj/portal
- 2. Select the MSS tab.
- 3. Click Display Quota Information.

| Manager Self-Service           |
|--------------------------------|
| Overview                       |
| •                              |
| Team                           |
| - Services                     |
| Employee Information           |
| General Information            |
| Employee Working Times         |
| Display Working Times          |
| Display Missing Time           |
| Display Quota Information      |
| Display Monthly Certifications |
| Approve Time Sheet             |
|                                |

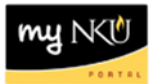

- 4. Select any criteria, if desired.
- 5. Click Execute.

| Display Quota Informati  | on     |        |                |            |            |        |         |            |
|--------------------------|--------|--------|----------------|------------|------------|--------|---------|------------|
| Absence Quot             | a Info | ormati | ion for (      | Conc       | urrent     | Emp    | oloy    | ment       |
| Menu 🔺                   |        | Back S | ave as Variant | Cancel     | Exit Syst  | em 🖌 🚺 | Execute | Get Varian |
| Period                   |        |        |                |            |            |        |         |            |
| Reporting Period         | Today  |        |                | •          |            |        |         |            |
|                          |        |        |                |            |            |        |         |            |
| Selection Criteria       |        |        |                |            |            |        |         |            |
| Person ID                |        |        |                | <b>→</b>   |            |        |         |            |
| Personnel Number         |        |        | D L            | 5 🔁        |            |        |         |            |
| Employment Status        |        |        |                | <b>-</b>   |            |        |         |            |
| Personnel area           |        |        |                | <b>4</b>   |            |        |         |            |
| Personnel subarea        |        |        |                | <b>\$</b>  |            |        |         |            |
| Employee group           |        |        |                | \$         |            |        |         |            |
| Employee subgroup        |        |        |                | <b>-</b>   |            |        |         |            |
| Payroll area             |        |        |                | <b>\$</b>  |            |        |         |            |
|                          |        |        |                |            |            |        |         |            |
| Quota Selection          |        |        |                |            |            |        |         |            |
| Quota Type               |        |        |                | to         |            |        | -       | >          |
| Unit                     |        |        |                |            |            |        |         |            |
| Deduction Period         |        | 01/01/ | /1800          | То         | 12/31/99   | 99     |         |            |
| Key Date for Deduction   |        | 09/06/ | /2013          |            |            |        |         |            |
| Key Date for Entitlement |        | 09/06/ | /2013 Proj     | ecting Quo | ota Status |        |         |            |
|                          |        |        |                |            |            |        |         |            |

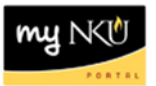

6. The results are displayed.

| Absence Quota Information for Concurrent Employment       |           |            |               |             |              |                     |                           |          |
|-----------------------------------------------------------|-----------|------------|---------------|-------------|--------------|---------------------|---------------------------|----------|
| Menu 🔺                                                    |           | ◀ [        | Back Cancel E | xit System∡ | Previous Se  | ection Next Section | Overview of List Sections | Choose [ |
| Absence Quotas<br>Validity Period 09/06/2013 - 09/06/2013 |           |            |               |             |              |                     |                           |          |
| Person ID                                                 | Persässon | Pers Assin | Unit          | E           | Total Remain | E lised             | Quota                     |          |
|                                                           |           | /          | Hours         |             | 96.51840     | 41.25000            | Sick/Illness              |          |
|                                                           | Mar 1     | 12 12      | Hours         |             | 105.00000    | 82.50000            | Vacation                  |          |
|                                                           |           |            | Hours         | • ·         | 201.51840    | • 123.75000         |                           |          |

## To export Display Working Times:

After the report has been generated:

- 1. Click Content Area
- 2. Select Spreadsheet

| Overview of List Sections Choose Detail Sort in Ascending Order |       |        |            |                |            | <b>»</b>    |        |
|-----------------------------------------------------------------|-------|--------|------------|----------------|------------|-------------|--------|
|                                                                 |       |        | Sort       | in Descending  | Order      | (Ctrl+Shif  | t+F4   |
|                                                                 |       |        | Set        | Sort in Descer | nding Ord  | ler (Ctrl+S | hift+F |
|                                                                 |       | Expa   | nd         |                | (Ctrl+F6)  |             |        |
|                                                                 |       | Colla  | pse        |                | (Ctrl+F7)  |             |        |
|                                                                 |       | Curre  | ent Layout |                | (Ctrl+F8)  |             |        |
|                                                                 |       | Choo   | se         |                | (Ctrl+F9)  |             |        |
|                                                                 |       | Save   | ;          |                | (Ctrl+F12) | )           |        |
|                                                                 |       |        | Send       | I              |            | (Shift+F8)  | )      |
| 2 Assignment                                                    | Uni   | Unit E |            | I File         |            | (F9)        |        |
| . Addigitition                                                  | Hours |        |            | adsheet        |            | (Shift+F4   |        |

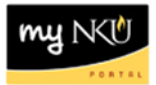

- 3. Indicate where the excel file should be saved
- 4. Enter a File Name with .XLS
- 5. Click Save

| <u></u>                |                | x           |
|------------------------|----------------|-------------|
| Save In:               | Desktop        |             |
| 📑 Libraries            |                |             |
| dawsonm                | 1              |             |
| Computer               |                |             |
| Retwork                |                |             |
|                        |                |             |
|                        |                |             |
|                        |                |             |
|                        |                |             |
| File <u>N</u> ame:     | Quota.XLSX     |             |
| Files of <u>T</u> ype: | Excel (*.XLSX) | -           |
|                        |                | Save Cancel |

**Note:** Print from Excel **<u>if</u>** a hard copy is needed.

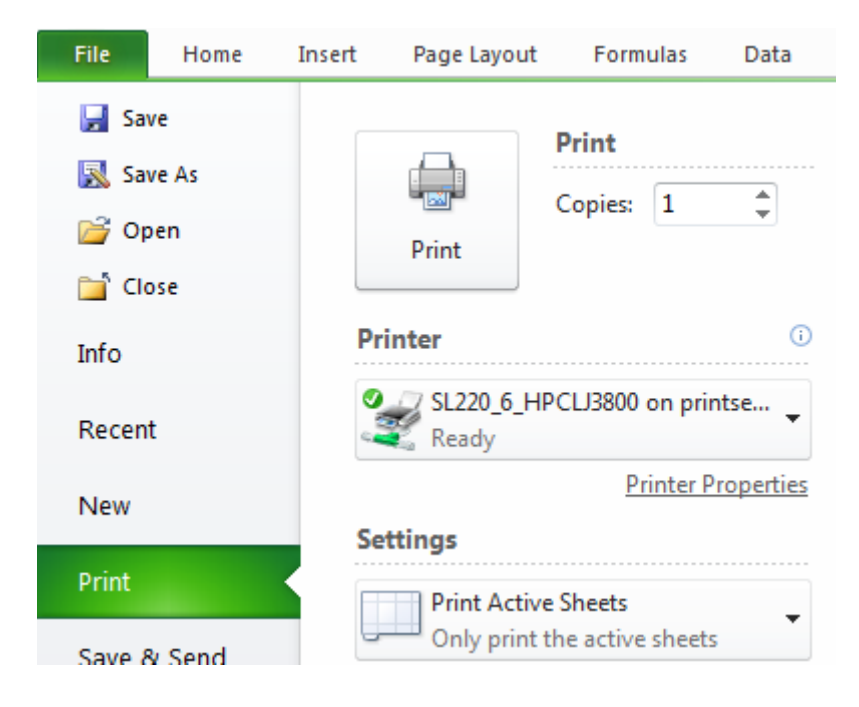